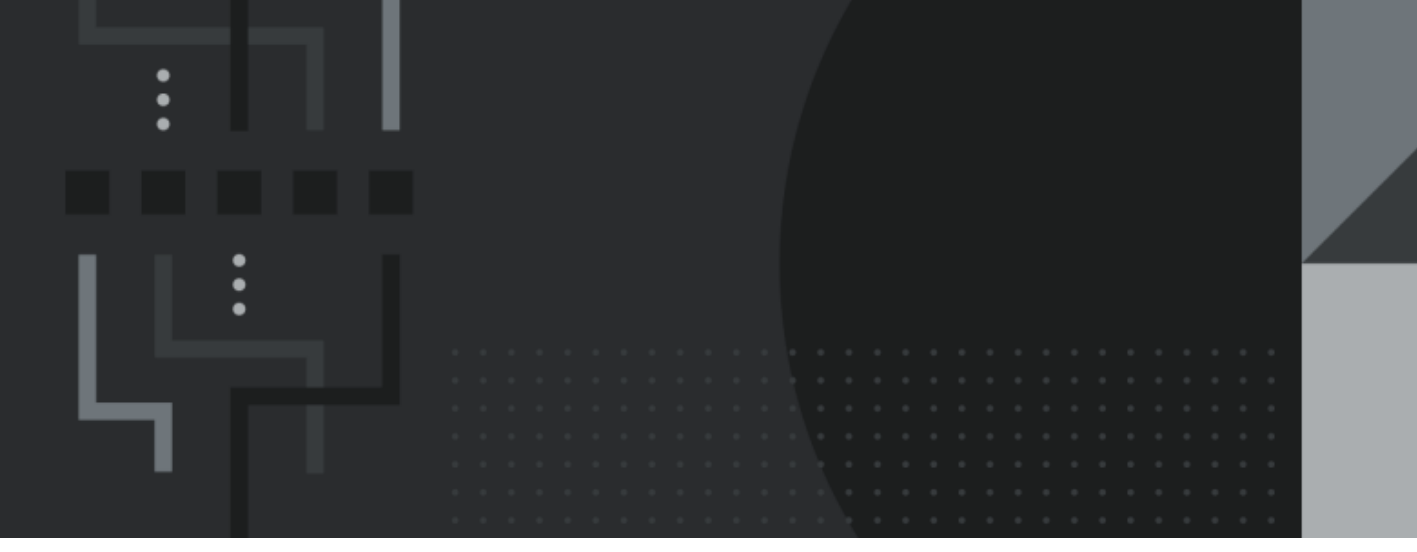

# Retail Management Hero Network Best Practices Guide

## **Contact Information**

Retail Management Hero 454 West Napa Street, Unit B Sonoma, CA 95476 documentation@rhmpos.com

For more information or support, contact your RMH Partner.

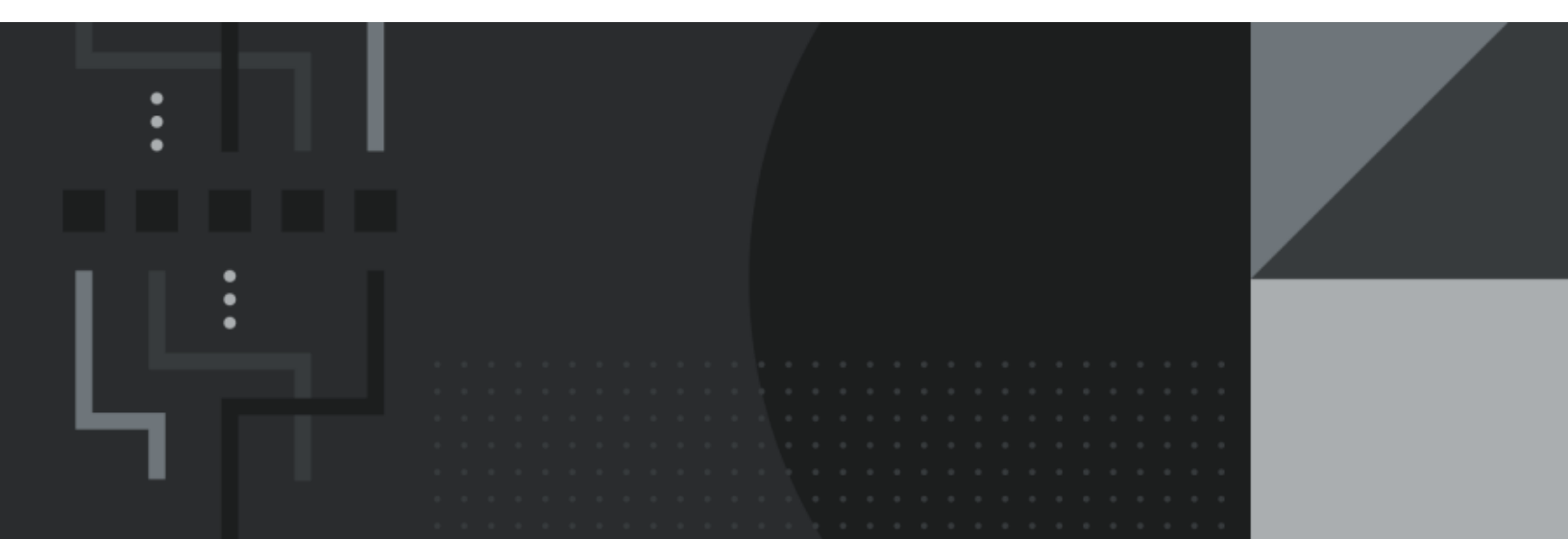

## Contents

| Introduction                             | 1 |
|------------------------------------------|---|
| Deployment options                       | 1 |
| Configure the network                    | 3 |
| Secure and isolate the network           | 6 |
| Create a subnet for RMH                  | 6 |
| Disable DHCP                             | 8 |
| Assign a static IP address1              | 0 |
| Implement an Internet failover solution1 | 4 |
| Conclusion and example1                  | 5 |

## Introduction

RMH is an on-premises retail point-of-sale (POS) system that requires a robust, appropriately configured, and secure network to function properly.

This guide identifies best practices that partners should follow when setting up a store's network to optimize RMH app performance and reduce the risk of service interruptions.

Poorly designed and improperly configured networks are the primary source of technical issues that stores experience with their POS system, such as loss of POS lane connectivity, issues with peripheral connectivity and payment processing, and exposure to computer viruses and malware.

There are many ways to set up a store's network. This guide focuses on the most common store network configurations.

## **Deployment options**

The most common RMH app deployments are:

An "all-in-one" deployment where Store Manager and POS are installed on a single store computer that acts as both the management computer and sales terminal. The store has the option of installing POS at additional sales terminals or checkout lanes as the store expands.

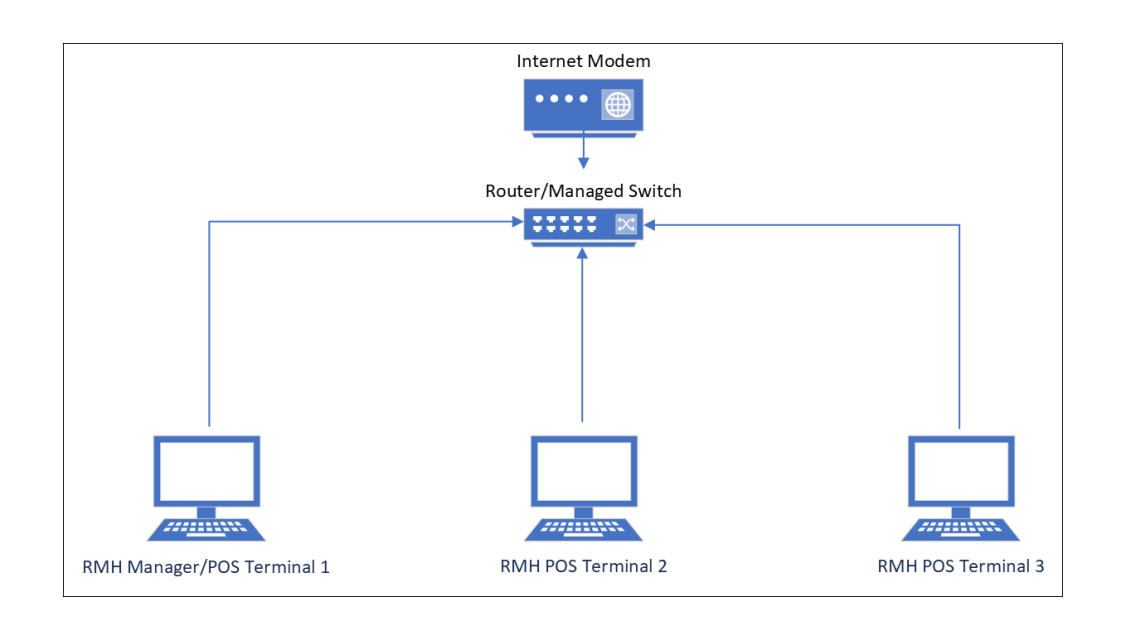

 A traditional back office and store floor deployment where Store Manager is installed on a management computer in the back office and POS is installed at sales terminals or checkout lanes on the store floor.

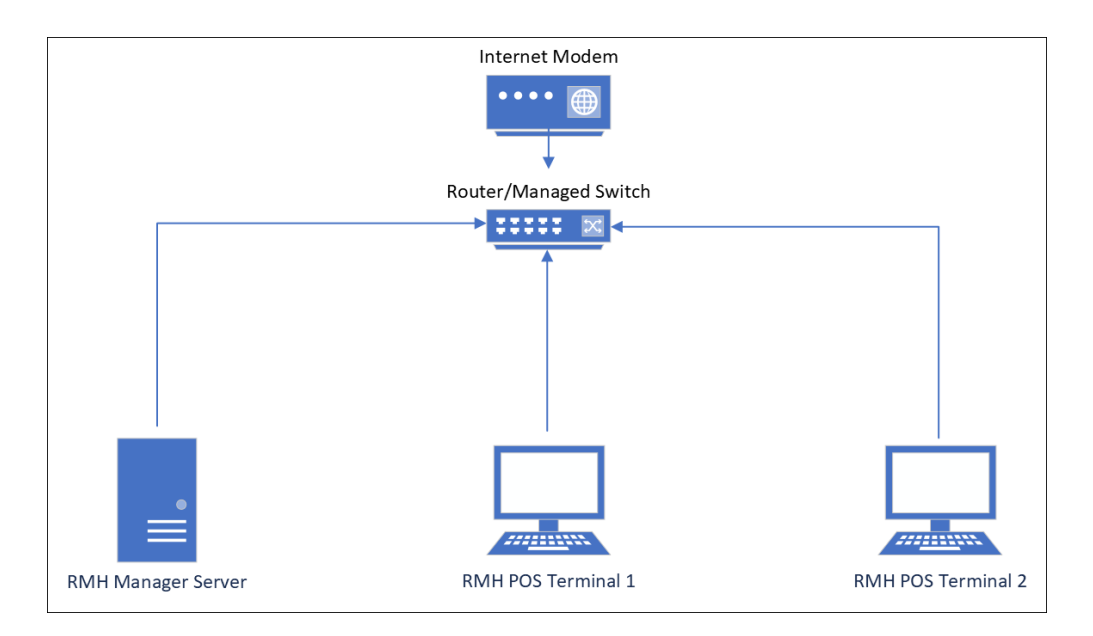

To set up the physical store network, you will typically install an internet modem and then connect it to a router or managed switch. The store computers connect to each other and to the internet via the router or managed switch.

# **Configure the network**

After you install and physically connect the internet modem, router (or managed switch), and store computers, you will need to configure the store network.

The exact procedure for configuring the network will vary depending on the type of router you have installed in the store. Follow the configuration instructions provided by the manufacturer of the router that you are using.

**Tip:** The HighSpeed.Tips (<u>https://highspeed.tips/</u>) web site provides links to demo web clients (emulators) for a variety of modems and network routers. You can use the emulators to familiarize yourself with the web client configuration options for devices from a range of hardware manufacturers.

The procedure below is provided as an example. It is based on Netgear's Genie router.

 Open a web browser on one of the store computers (or your own laptop) and log in to the router's web interface.

**Tip:** The login URL, user name, and password are typically printed on a label on the bottom or back of the router. You can also access the router's web interface by typing its local IP address into the browser, e.g., 192.168.1.1.

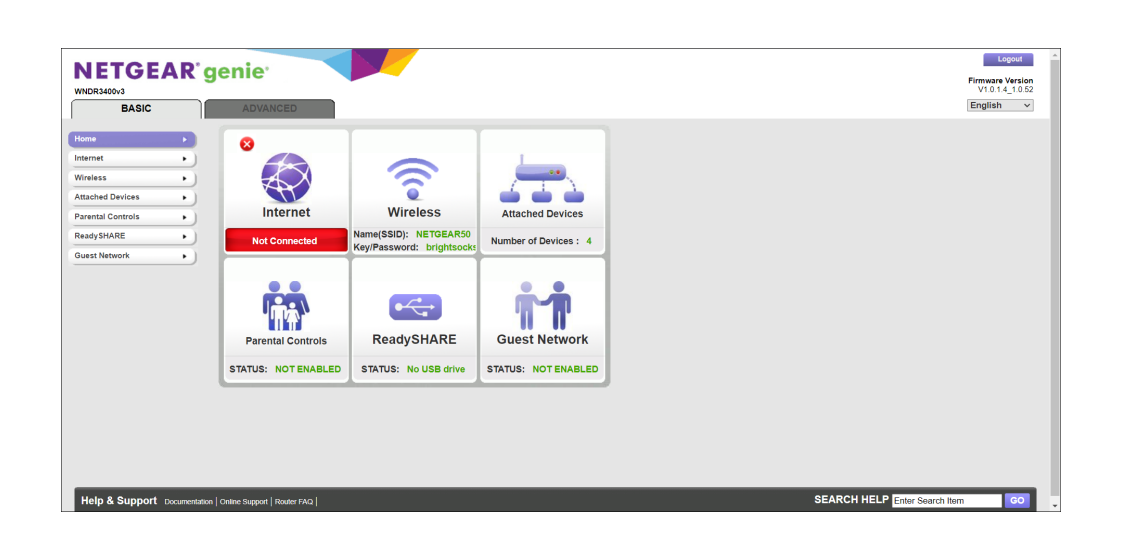

- 2. Update the router's firmware so that is it running the latest version. Reboot the router and log in to the router's web interface again.
- 3. Change the router's default password to a password that is only known by the network administrator. If prompted, log in to the router's web interface using the new password.
  - a. On the **Advanced** tab, expand **Administration**.
  - b. Click Set Password.
  - c. Enter the **Old Password**.
  - d. Enter a new password.
  - e. Click **Apply**.

| ETGEAR<br>R3400v3 | genie <sup>,</sup>                           |               | Firmware Version<br>V1.0.1.4_1.0.5 |
|-------------------|----------------------------------------------|---------------|------------------------------------|
| BASIC             | ADVANCED                                     |               | English v                          |
| NCED Home         | Set Password                                 |               |                                    |
| Wizard            |                                              | Apply  Cancel |                                    |
| Wizard            |                                              |               |                                    |
| P                 | Old Password                                 |               |                                    |
| Storage           | Set Password                                 |               |                                    |
| rity              | Repeat New Password                          |               |                                    |
| inistration       | <ul> <li>Enable Password Recovery</li> </ul> |               |                                    |
| histration        |                                              |               |                                    |
| er Status         |                                              |               |                                    |
| hed Devices       |                                              |               |                                    |
| up Settings       |                                              |               |                                    |
| Password          |                                              |               |                                    |
| er Update         |                                              |               |                                    |
|                   |                                              |               |                                    |
| anced Setup       |                                              |               |                                    |
|                   |                                              |               |                                    |
|                   |                                              |               |                                    |
|                   |                                              |               |                                    |
|                   |                                              |               |                                    |
|                   |                                              |               |                                    |
|                   | Ollula Average                               |               |                                    |

**Warning!** If you do not change the router's default password, anyone who can physically access the router can use the login URL, user name, and default password printed on the label on the bottom or back of the router to log in and edit the router's configuration settings.

- 4. Disable wireless network connectivity (Wi-Fi) for the computers on the store's network.
  - a. On the Advanced tab, expand Advanced Setup.
  - b. Click Wireless Settings.
  - c. Under Wireless Advanced Settings (2.4 GHz b/g/n), clear the check marks beside the following options:
    - ° Enable Wireless Router Radio
    - Enable 20/40 MHz Coexistence
  - d. Under Wireless Advanced Settings 5GHz a/n), clear the check marks beside the Enable Wireless Router Radio option.
  - e. Click Apply.

| NETGEAR <sup>®</sup> g                                                     | aprie advanced                                                                                                    | Logout ^      |
|----------------------------------------------------------------------------|----------------------------------------------------------------------------------------------------|---------------|
| ADVANCED Home<br>Setup Wizard<br>WPS Wizard                                | Wireless Settings                                                                                                    |               |
| Setup     USB Storage     Security     Administration     Advisored Seture | Winkess Advanced Settings (2.40/t 2.50/n)       Enable Writeless Router Routon       Enable 2014 Mic Consistence       Fragmentation Length (256-2346);       CTSIRTS Triveshold (1-247);       Preamble Mode       Long Preamble Mode                                                                                                    | Î             |
| Wireless Settings<br>Port Forwarding / Port<br>Triggering<br>Dynamic DNS   | To und firteless signal by schedule The wireless signal schedule to turn off during the following time period: The wireless signal schedule to turn off during the following time period: Period Start End Recurrence Pattern  4.464 a new period F Edit Delete                                                                                                    |               |
| Static Routes<br>Remote Management<br>UPnP<br>IPx6<br>Traffic Meter        | Winkss Advanced Setting (80Hz win)         2           Exable Weekss Router Ratio         2346           Fragmentation Longin (265-249)         2347           C1Str1S1 Invested (1:347)         2347           Preamble Mode         Long Preamble V                                                                                                    |               |
| USB.Settings                                                               | The Writels spit by schedule The Writels spit by schedule The Writels spit by schedule The Writels spit by schedule following time period:  Period Start Period Start Period Start Period Period Peri | - Help Genter |
| Help & Support Documentation                                               | I Online Support   Router FAQ   SEARCH HELP update firmware                                                                                                    | 60            |

Note: Disable both the 2.4GHz and 5GHz channels if applicable.

It is a best practice to connect all store computers to the network using a physical cable. Using Wi-Fi to connect computers to the store's network can expose the network to unwanted connections or signal/channel disruption, which can impact network performance and negatively affect the customer experience.

## Secure and isolate the network

We recommend that you secure and isolate the network used by the RMH apps by:

- Creating a separate subnet for RMH;
- Disabling DHCP; and
- Requiring a static IP address for all computers or devices connected to the network.

#### Create a subnet for RMH

Most networked devices use **.1** as their default subnet. For example, if the IP address for a device is 192.168**.1**.1, the number highlighted in **red** is the subnet configured for the device. If you are implementing RMH at a store than has multiple local networks,

ensure the number assigned to the RMH subnet is unique and that the store computers running the RMH apps are only connected to the RMH subnet.

In the following example, there are 4 networks that all share a single internet connection. However, each network is completely isolated from the other networks because the networks use different subnets. Data is not shared across the subnets unless specifically configured to do so.

| Device                              | Subnet               |
|-------------------------------------|----------------------|
| Internet Modem                      | 192.168 <b>.0</b> .1 |
| Personal Network Router/Guest Wi-Fi | 192.168 <b>.1</b> .1 |
| Isolated Security Camera Network    | 192.168 <b>.2</b> .1 |
| RMH Network                         | 192.168 <b>.9</b> .1 |

We recommend that you use **.9** for the RMH subnet in all of your RMH store network implementations. This will allow you to standardize the network topology for the stores that you manage and support. Most importantly, however, the **.9** subnet is not a subnet that is typically used for other networks.

The exact procedure for creating a subnet will vary depending on the type of router you have installed in the store. Follow the instructions provided by the manufacturer of the router that you are using.

**Tip:** The HighSpeed.Tips (<u>https://highspeed.tips/</u>) web site provides links to demo web clients (emulators) for a variety of modems and network routers. You can use the emulators to familiarize yourself with the web client configuration options for devices from a range of hardware manufacturers. The procedure below is provided as an example. It is based on Netgear's Genie router.

- 1. On the **Advanced** tab, expand **Setup**.
- 2. Click LAN Setup.
- 3. For **IP Address**, change the subnet number from **1** to **9**, e.g., 192.168.9.1.

| NETGEAR' g<br>WNDR3400v3<br>BASIC           | ADVANCED                                                            |            |                 | Firmanr Version<br>V10.14_10.52<br>English v |
|---------------------------------------------|---------------------------------------------------------------------|------------|-----------------|----------------------------------------------|
| ADVANCED Home<br>Setup Wizard<br>WPS Wizard | LAN Setup                                                           |            | Apply > XCancel |                                              |
| ▼ Setup                                     | Device Name                                                         |            |                 | WNDR3400v3                                   |
| Internet Setup<br>Wireless Setup            | LAN TCP/IP Setup                                                    |            |                 |                                              |
| WAN Setup                                   | IP Address                                                          |            |                 | 192 . 168 . 9 . 1                            |
| QoS Setup<br>Guest Network                  | IP Subnet Mask<br>RIP Direction<br>RIP Version                      |            |                 | 255 . 255 . 0<br>Both v<br>Disabled v        |
| USB Storage     Security     Administration | Use Router as DHCP Serv<br>Starting IP Address<br>Ending IP Address | er         |                 | 152 . 168 . 9 . 2<br>192 . 168 . 9 . 254     |
| Advanced Setup                              | Address Reservation                                                 |            |                 |                                              |
|                                             | #                                                                   | IP Address | Device Name     | MAC Address                                  |
|                                             | Help Center                                                         |            |                 | Showfilde Help Center                        |
| Help & Support Documentation                | Online Support   Router FAQ                                         |            |                 | SEARCH HELP update firmware GO               |

4. Click **Apply**. The router will reboot.

**Note:** The router's IP address is now 192.168.9.1. To access the router's web interface, you will need type this IP address into a web browser.

#### **Disable DHCP**

Disabling DHCP (Dynamic Host Configuration Protocol) prevents the router from automatically assigning IP addresses to devices that connect to the network. Disabling DHCP secures the network by preventing merchants or unknown third parties from plugging unauthorized computers or devices into the network.

**Note:** Disabling DHCP will disconnect all store computers and peripheral devices from the network. You will need to assign static IP addresses to these computer or device to reconnect them to the network.

The exact procedure for disabling DHCP will vary depending on the type of router you have installed in the store. Follow the configuration instructions provided by the manufacturer of the router that you are using.

**Tip:** The HighSpeed.Tips (<u>https://highspeed.tips/</u>) web site provides links to demo web clients (emulators) for a variety of modems and network routers. You can use the emulators to familiarize yourself with the web client configuration options for devices from a range of hardware manufacturers.

The procedure below is provided as an example. It is based on Netgear's Genie router.

- 1. On the **Advanced** tab, expand **Setup**.
- 2. Click LAN Setup.
- 3. Clear the check mark beside Use Router as DHCP Server.

| NETGEAD                    | remiet                           |            |                      | Logout                         |
|----------------------------|----------------------------------|------------|----------------------|--------------------------------|
| NEIGEAK                    | genie 🔰                          |            |                      | Firmware Version               |
| WNDR3400v3                 |                                  |            |                      | V1.0.1.4_1.0.52                |
| BASIC                      | ADVANCED                         |            |                      | English 🗸                      |
| ADVANCED Home              | LAN Setup                        |            |                      |                                |
| Setup Wizard               |                                  |            | Apply > X Cancel     |                                |
| WPS Wizard                 |                                  |            |                      |                                |
| ▼ Setup                    | Device Name                      |            |                      | WNDR3400v3                     |
| Internet Setup             |                                  |            |                      |                                |
| Wireless Setup             | LAN TCP/IP Setup                 |            |                      |                                |
| WAN Setup                  | IP Address                       |            |                      | 192 . 168 . 9 . 1              |
| LAN Setup                  | IP Subnet Mask                   |            |                      | 255 , 255 , 255 , 0            |
| QoS Setup                  | RIP Direction                    |            |                      | Both                           |
| Guest Network              | RIP Version                      |            |                      | Disabled V                     |
| ► USB Storage              | Use Router as DHCP Server        |            |                      |                                |
| Security                   | Starting IP Address              |            |                      | 192 . 168 . 9 . 2              |
| Administration             | Ending IP Address                |            |                      | 192 . 168 . 9 . 254            |
| Advanced Setup             | Address Reservation              |            |                      |                                |
|                            | #                                | IP Address | Device Name          | MAC Address                    |
|                            |                                  |            | +Add 🖍 Edit 🗙 Delete |                                |
|                            |                                  |            |                      |                                |
|                            |                                  |            |                      |                                |
|                            |                                  |            |                      |                                |
|                            |                                  |            |                      |                                |
|                            | Help Center                      |            |                      | Show/Hide Help Center          |
|                            |                                  |            |                      |                                |
| Help & Support Documentati | on   Online Support   Router FAQ |            |                      | SEARCH HELP update firmware GO |

4. Click Apply.

#### Assign a static IP address

After you disable DHCP for the RMH subnet, you need to assign a static IP address to all store computers and peripheral devices that need to access the RMH network.

- Open Control Panel. To do this, click Search, type Control Panel, and press Enter.
- 2. Click Network and Internet.

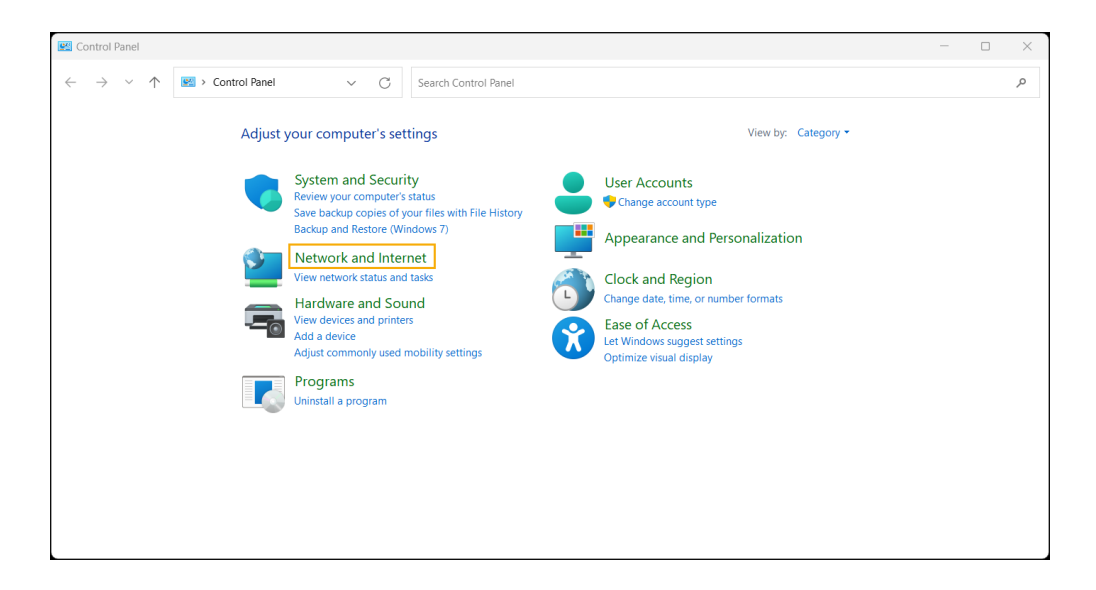

3. Under Network and Sharing Center, click View network status and tasks.

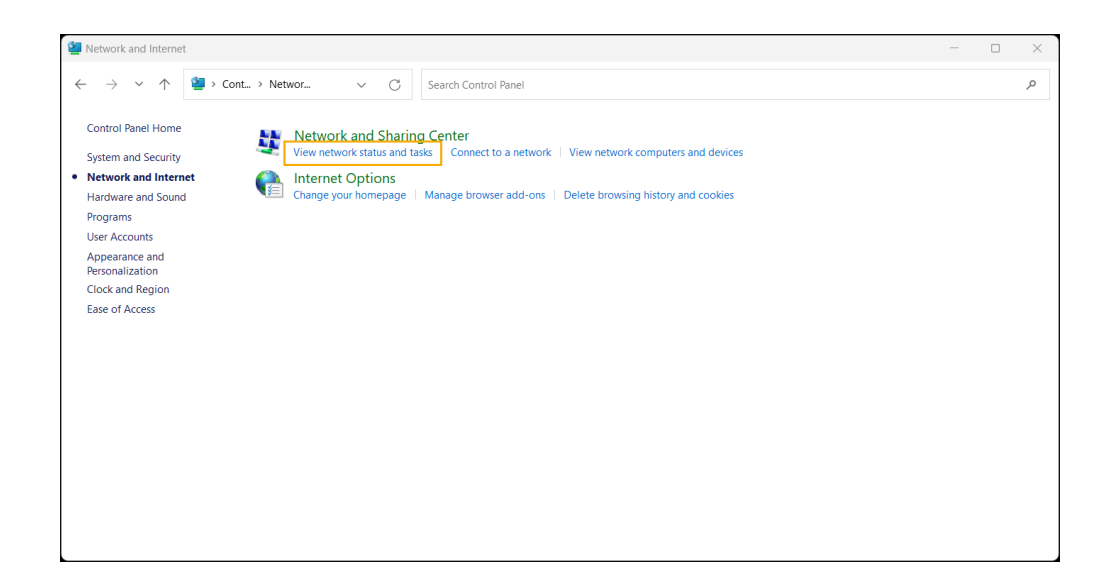

4. Click Change adapter settings.

| > -> 🔨 🂐 « Ne                       | et > Networ                                | nel                                                       |  | 1 |
|-------------------------------------|--------------------------------------------|-----------------------------------------------------------|--|---|
| Control Panel Home                  | View your basic network information and    | set up connections                                        |  |   |
| Change adapter settings             | View your active networks                  |                                                           |  |   |
| Change advanced sharing<br>settings | SHAW-692F3B<br>Private network             | Access type: Internet<br>Connections: WI-Fi (SHAW-692F3B) |  |   |
| Media streaming options             |                                            |                                                           |  |   |
|                                     | Change your networking settings            |                                                           |  |   |
|                                     | Set up a new connection or network         |                                                           |  |   |
|                                     | Set up a broadband, dial-up, or VPN connec | ction; or set up a router or access point.                |  |   |
|                                     |                                            |                                                           |  |   |
|                                     | Iroubleshoot problems                      |                                                           |  |   |
|                                     | Diagnose and repair network problems, or g | jet troubleshooting information.                          |  |   |
|                                     |                                            |                                                           |  |   |
|                                     |                                            |                                                           |  |   |
|                                     |                                            |                                                           |  |   |
|                                     |                                            |                                                           |  |   |
|                                     |                                            |                                                           |  |   |
|                                     |                                            |                                                           |  |   |
|                                     |                                            |                                                           |  |   |
| See also                            |                                            |                                                           |  |   |
| See also                            |                                            |                                                           |  |   |

5. Double-click the computer's physical network connection (Ethernet adapter).

| Vetwork Connections                                                                                                    | -                |   | ×   |
|----------------------------------------------------------------------------------------------------|------------------|---|-----|
| $\leftarrow \rightarrow \checkmark \uparrow$ 💘 « Net > Net > $\checkmark$ C Search Network Connections                                                   |                  |   | ņ   |
| Organize • Disable this network device Diagnose this connection Rename this connection View status of this connection Change settings of this connection | n 🗄 🕶            |   | 3   |
| Bluetooth Network Connection Ethernet CLAN COTED                                                                                                    |                  | × |     |
| Realtek PCIe GbE Family Controller Private Adapter V9 General                                                                                            |                  |   |     |
| Connection                                                                                                    |                  |   |     |
| IFv4 Connectivity:                                                                                                    | Internet         |   |     |
| IPv6 Connectivity: No<br>Mode State:                                                                                                    | ) network access |   |     |
| ureuro state.<br>Duration:                                                                                                    | 00:02:55         |   |     |
| Speed:                                                                                                    | 1.0 Gbps         |   |     |
| Details                                                                                                    |                  |   |     |
| Activity                                                                                                    |                  |   |     |
| Sent — 💐                                                                                                    | Received         |   |     |
| Bytes: 306,947                                                                                                    | 473,622          |   |     |
| Properties Disple Disple                                                                                                    | )Se              |   |     |
|                                                                                                    | Close            |   |     |
| 4 items   1 item selected                                                                                                    |                  |   | ≡ ( |

- 6. Click Properties.
- On the Networking tab, ensure that Internet Protocol Version 4 (TCP/IPv4) is selected.

| Ethernet Properties                                                                                                    | × |
|----------------------------------------------------------------------------------------------------|---|
| Networking Sharing                                                                                                    |   |
| Connect using:                                                                                                    |   |
| Realtek PCIe GbE Family Controller                                                                                                    |   |
| Configure                                                                                                    |   |
| This connection uses the following items:                                                                                                    |   |
| <ul> <li>Client for Microsoft Networks</li> <li>Client for Microsoft Networks</li> <li>Cost Packet Scheduler</li> <li>QoS Packet Scheduler</li> <li>Internet Protocol Version 4 (TCP/IPv4)</li> <li>Microsoft Network Adapter Multiplexor Protocol</li> <li>Microsoft LLDP Protocol Driver</li> <li>Internet Protocol Version 6 (TCP/IPv6)</li> </ul> |   |
| Install Uninstall Properties                                                                                                    |   |
| Description<br>Transmission Control Protocol/Internet Protocol. The default<br>wide area network protocol that provides communication<br>across diverse interconnected networks.                                                                                                    |   |
| OK Cance                                                                                                    |   |

8. Click **Properties**.

| Ethernet Properties                                                                                                    | × |
|----------------------------------------------------------------------------------------------------|---|
| Networking Sharing                                                                                                    |   |
| Connect using:                                                                                                    |   |
| 💭 Realtek PCIe GbE Family Controller                                                                                                    |   |
| Configure                                                                                                    |   |
| This connection uses the following items:                                                                                                    |   |
|                                                                                                    |   |
| Install Uninstall Properties                                                                                                    |   |
| Description<br>Transmission Control Protocol/Internet Protocol. The default<br>wide area network protocol that provides communication<br>across diverse interconnected networks. |   |
| OK Cancel                                                                                                    |   |

- 9. Select **Use the following IP address** and enter the following:
  - IP address: Enter the IP address for the computer. Each computer connected to the network must have a unique IP address, e.g., 192.168.9.151 (POS lane 1), 192.168.9.152 (POS lane 2), 192.168.9.153 (POS lane 3).
  - **Subnet mask:** Use the same subnet mask for every computer on the network.
  - **Default gateway:** Enter the IP address for the router, e.g., 192.168.9.1.

| Internet Protocol Version 4 (TCP/IPv4)                                                                                | ) Properties                                                         | ×   |
|----------------------------------------------------------------------------------------------------|----------------------------------------------------------------------|-----|
| General                                                                                                    |                                                                      |     |
| You can get IP settings assigned autor<br>this capability. Otherwise, you need to<br>for the appropriate IP settings. | natically if your network supports<br>ask your network administrator |     |
| Obtain an IP address automatical                                                                                      | ly                                                                   |     |
| <ul> <li>Use the following IP address:</li> </ul>                                                                     |                                                                      | - 1 |
| IP address:                                                                                                    | 192.168.9.151                                                        |     |
| Subnet mask:                                                                                                    | 255 . 255 . 255 . 0                                                  |     |
| Default gateway:                                                                                                    | 192.168.9.1                                                          |     |
| Obtain DNS server address auton                                                                                       | natically                                                            |     |
| <ul> <li>Use the following DNS server add</li> </ul>                                                                  | resses:                                                              |     |
| Preferred DNS server:                                                                                                 | 192.168.9.1                                                          |     |
| Alternate DNS server:                                                                                                 | 8.8.8.8                                                              |     |
| Ualidate settings upon exit                                                                                           | Advanced                                                             |     |
|                                                                                                    | OK Cance                                                             |     |

- 10. Select Use the following DNS server addresses and enter the following:
  - **Preferred DNS server:** Enter the IP address for the router, e.g., 192.168.9.1.
  - Alternate DNS server: Enter the IP address of a public DNS server, e.g., 8.8.8.8 for Google.
- 11. Click OK.
- 12. Click OK.
- 13. Click Close.

#### Implement an Internet failover solution

Maintaining a stable and reliable Internet connection is a common challenge for stores. Without an active Internet connection, stores cannot process the most popular methods of payment - debit and credit cards - and losing valuable transactions. For this reason, we recommend that all stores implement an Internet failover solution, such as 3G/4G cellular technology, that will allow them to continue processing debit and credit cards if their Internet connection is disrupted or fails. Meraki, a cloud networking solution from Cisco, is highly regarded in the industry. You can learn more about Meraki in this <u>article</u>.

## **Conclusion and example**

Setting up a robust and secure store network is a critical part of implementing any retail POS system. If you take the time to plan and configure the RMH network, it will give your retail customers peace of mind about the reliability and security of their POS system and ensure they have a quality experience with the RMH apps.

We encourage partners to map out each store's retail space, and to use the information provided in this guide to design a robust and secure RMH network. The diagram below provides an example of the network configuration and subnet for a four-lane RMH implementation.

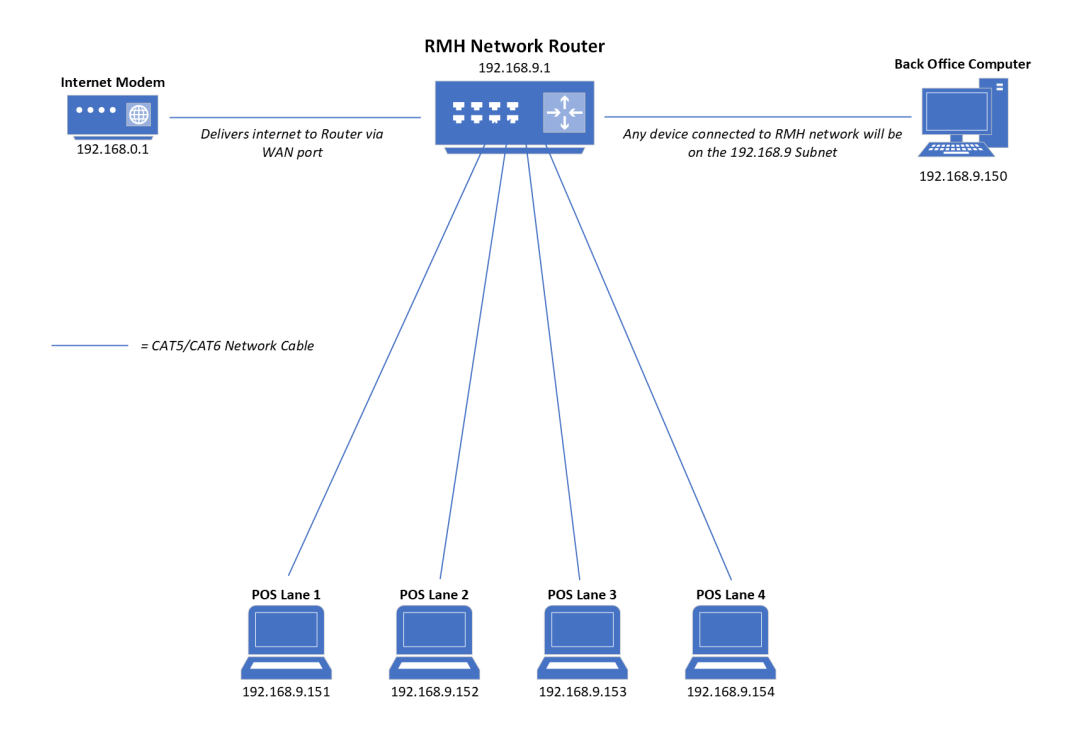

If you have questions about network configuration for a specific customer implementation, please post your question to **RMH Partner Talk** (<u>RMH-Partner-Talk@-googlegroups.com</u>).